お客様各位

## FUNAI Android TV<sup>™</sup> 受信不具合について

平素は、当社製品をご愛用いただきまして、誠にありがとうございます。

このたび、福岡県の一部地域を対象とした、中継局の周波数再編にともない、当社Android TV™において 受信した地上デジタル放送が映らなくなる現象が発生しており、お客様には多大なるご迷惑をお掛けして おりますこと、深くお詫び申し上げます。

この現象が発生した場合は、不具合現象からの回復と、一時的に不具合現象を回避するため、以下の手順に 従って設定変更をおこなっていただきますよう、お願いいたします。

お客様には大変ご迷惑をおかけいたしますが、ご理解とご容赦のほど宜しくお願い申しあげます。

リモコンのホームボタンを押して、ホーム画面にしてください。

ご注意 ●[再スキャン]ではなく、[初期スキャン]を選んでください。

3 チャンネルスキャンが完了しますと[地上デジタル設定]の画面に戻りますので、次に[自動チャンネル 再スキャン]を選んで決定ボタンを押してください。

**4** [切]を選んで決定ボタンを押してください。

## 更新情報および対策ソフトウェアの提供について

今後の対応および対策ソフトウェアのリリース情報は、準備が整い次第FUNAI製品サイトのサポートページ にてお知らせいたします。なお、対策ソフトウェアの更新が完了しましたら、[自動チャンネル再スキャン] を[入]にお戻しいただくことをおすすめいたします。 お客様にはご不便、ご迷惑をおかけしますことを、恋くお詫び中したげます。

お客様にはご不便、ご迷惑をおかけしますことを、深くお詫び申し上げます。

テレビのソフトウェア更新のお知らせ

ソフトウェア更新時間や更新方法などを記載しています。

funai.jp/cs/update/

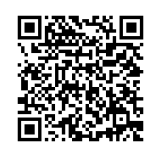

## ■ 本件についてのお問い合わせ

船井電機 お客様ご相談窓口

① 0120-055-271(<sup>通話料</sup>)

受付時間

9:00~18:00(年末年始を除く)

※時間帯によっては、お電話が混み合ってつながりにくいことがあります。あらかじめご了承ください。 ※FAXをご利用の方はこちらまで FAX:06-6746-3374

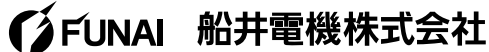